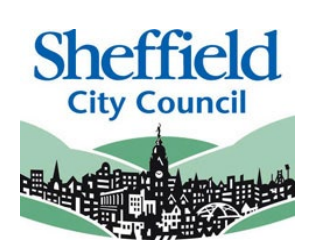

# Sheffield Two Year Old Funding Portal

# Two Year Old Eligibility Checker System (ECS) PROVIDER USER GUIDE

May 2022

| Contents                            |    |
|-------------------------------------|----|
| Introduction                        | 2  |
| SECTION 1 – Logging In              | 3  |
| SECTION 2 – Homepage Navigation     | 5  |
| SECTION 3 – Assisted Application    | 7  |
| SECTION 4 – Economic / Non-Economic | 10 |
| Economic Grounds                    | 10 |
| Non-Economic Grounds                | 12 |
| SECTION 5 – Application Search      | 15 |
| SECTION 6 – Placement               | 17 |
|                                     |    |

# Introduction

This guide is designed to support the use of the 'Sheffield Two Year Old Funding Portal'. Please ensure that you familiarise yourself fully prior to using the Portal and completing any actions

# Sheffield Two Year Old Funding Portal - Eligibility Checker System (ECS)

Access to this portal will enable providers to:

- Assist parent / carers to submit online applications to check if they are eligible for the two year old Funded Early Learning funding
- Search on assisted applications previously made
- Via the system's placement notification process, check and receive confirmation from the local authority of eligibility when presented with a two year old funding voucher / reference number.

The online checker will confirm eligibility instantly (for places applied for under the economic criteria). The checker will automatically generate and send an email confirming eligibility or non-eligibility status.

For funding applied for under the non-economic criteria online, a manual check with be conducted by the local authority and we aim to confirm eligibility within three working days.

Existing users of the 'Sheffield Provider Portal' located at an approved two year old FEL provider will automatically have access to the portal.

This guide should contain all the information you need to use the Portal, however, should you have any further queries please contact us E-mail: <u>EYFEL.Census@sheffield.gov.uk</u>

**REFERENCE GUIDE:** 

# one TYOF Portal Users

# SECTION 1 – Logging In

Using the Web Address provided in your email. https://ems.sheffield.gov.uk/ProviderPortal/ Select the address or copy and paste into your Internet Browser address bar.

Login to EY Portal by completing the username and password fields on the login box; then select Log In

Note: If you cannot remember either your Username or Password you can Select the links below the Login button and follow the instructions.

| Sheffield                                                                                                    | Sheffield Provider Portal                                                                                                    |
|----------------------------------------------------------------------------------------------------|----------------------------------------------------------------------------------------------------|
| # Home                                                                                                    |                                                                                                    |
| Log In<br>Username<br>Password<br>Password<br>Password<br>Password<br>Password<br>Password<br>Password<br>Password<br>Password<br>Password<br>Password<br>Password<br>Password | Welcome to the Sheffield Provider Portal<br>This portial has been introduced to make the submission of your headcourt census return to the<br>Sheffield City Cource |

If this is the first time you login you will be redirected to an information page and an email will be sent to you with a confirmation Web Address, this is to ensure security.

# **Register User**

We have sent a confirmation email to your registered email address.

The email contains a confirmation link which will bring you back to the main login page

You must use this link to continue with your registration.

Each subsequent login to the Headcount Portal you will be directed to the Homepage as detailed in **Section 2.** 

After following the Web Address sent in the confirmation email you will see the confirmation message displayed.

Registration Confirmed Thanks, you have confirmed your email address and now may log in

| Change Password<br>Your password must be changed to allow access to the portal. | Your new password must;<br>• Be between 10 to 128 characters<br>• Contain at least one uppercase, one     |
|---------------------------------------------------------------------------------|----------------------------------------------------------------------------------------------------|
| Current password *                                                              | lowercase, one numeric, one special character.<br>(e.g., # @ ! \$ % & )                                   |
| New password *                                                                  | <ul> <li>Not be one number higher than the previous<br/>password, e.g., not 'Password23' after</li> </ul> |
| Confirm new password *                                                          | 'Password22'                                                                                              |
| Change password                                                                 | <ul> <li>Not be the same as the previous 10 passwords</li> </ul>                                          |
|                                                                                 | Please do not use Password in your new password, this is only an example.                                 |

Complete the 'Current password' with the password you have been allocated and then input your new password into the 'New password' and 'Confirm new password' fields; click on Change password.

| At the Security Details prompt select a secret question and provide a memorable answer; then select. | Security Details Please choose a secret question and provide an answer |  |  |
|----------------------------------------------------------------------------------------------------|------------------------------------------------------------------------|--|--|
| Save                                                                                                 | Secret Question • A Mothers Maiden Name<br>Secret Answer • • • • • • • |  |  |
|                                                                                                    | Save                                                                   |  |  |

Congratulations you have now successfully logged in for the first time and will have access to the EY Portal.

# **SECTION 2 – Homepage Navigation**

| Borough Council                                                                                                    | EY Provider Portal            | The Announcements page will be visible at every login         |
|----------------------------------------------------------------------------------------------------|-------------------------------|---------------------------------------------------------------|
| Home Two Year Old Funding -                                                                                                    | & Bobster Barker ∽ ΰ Sign out | please read these carefully;<br>select continue to proceed to |
| Announcements The Local Borough Council will be resetting the webserver at 6pm on Friday night. Please ensure that all your children have been submitted before this time. Thanks EY Team Continue |                               | the Homepage.                                                 |

On initial login you may not have any Messages to read, the image below shows the TYOF users page, on the left are the application tasks you can complete, on the right are two messages showing both the read and unread sicons.

When you login and land on the home page you will now see several lozenges. Clicking on "2 year old funding" will take you to the 2 Year Old Funding section of the Portal.

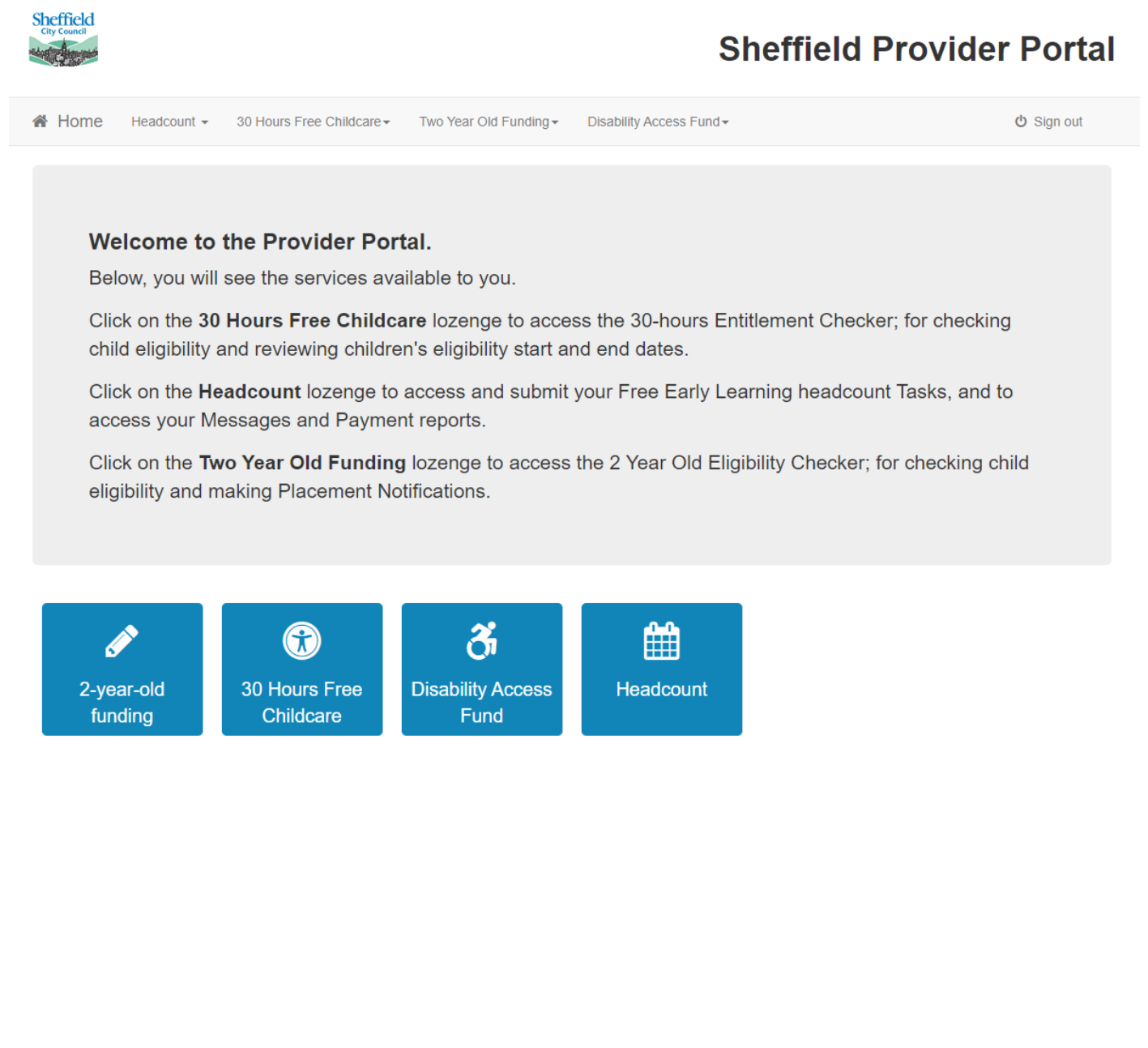

| Home Two Year Old Funding -                                                                        | 🌡 Bobster Barker マ 🖞 Sign out                                                                                                    |
|----------------------------------------------------------------------------------------------------|----------------------------------------------------------------------------------------------------|
| Welcome to the Provider Two Year Old Funding<br>Below, you will see the services available to you. | g Home Portal                                                                                                    |
| Two Year Old Funding Actions                                                                       | My messages                                                                                                    |
| Start an Assisted Application as a provider                                                        | Placement reference PLA-1502-1IB9YQF0 - Approved     11/02/2015     This is confirmation that the funded early education placement for a two year old that you submit |
| Start Placement Notification                                                                       | Placement reference PLA-1501-018EQ1F8 - Approved 22/01/2015 This is confirmation that the funded early education placement for a two year old that you submit         |
|                                                                                                    | View all messages                                                                                                    |
| Q Search for Assisted Applications                                                                 |                                                                                                    |
|                                                                                                    |                                                                                                    |

Selecting on your name; Top Right, brings up a menu where you can change your own password or secret question, you can also sign out securely

Guidance text can be provided, this text can be closed but will become visible again on each new login

Selecting the Two Year Old Funding; Top Left, brings up a menu which replicates the three large buttons on the TYOF home screen.

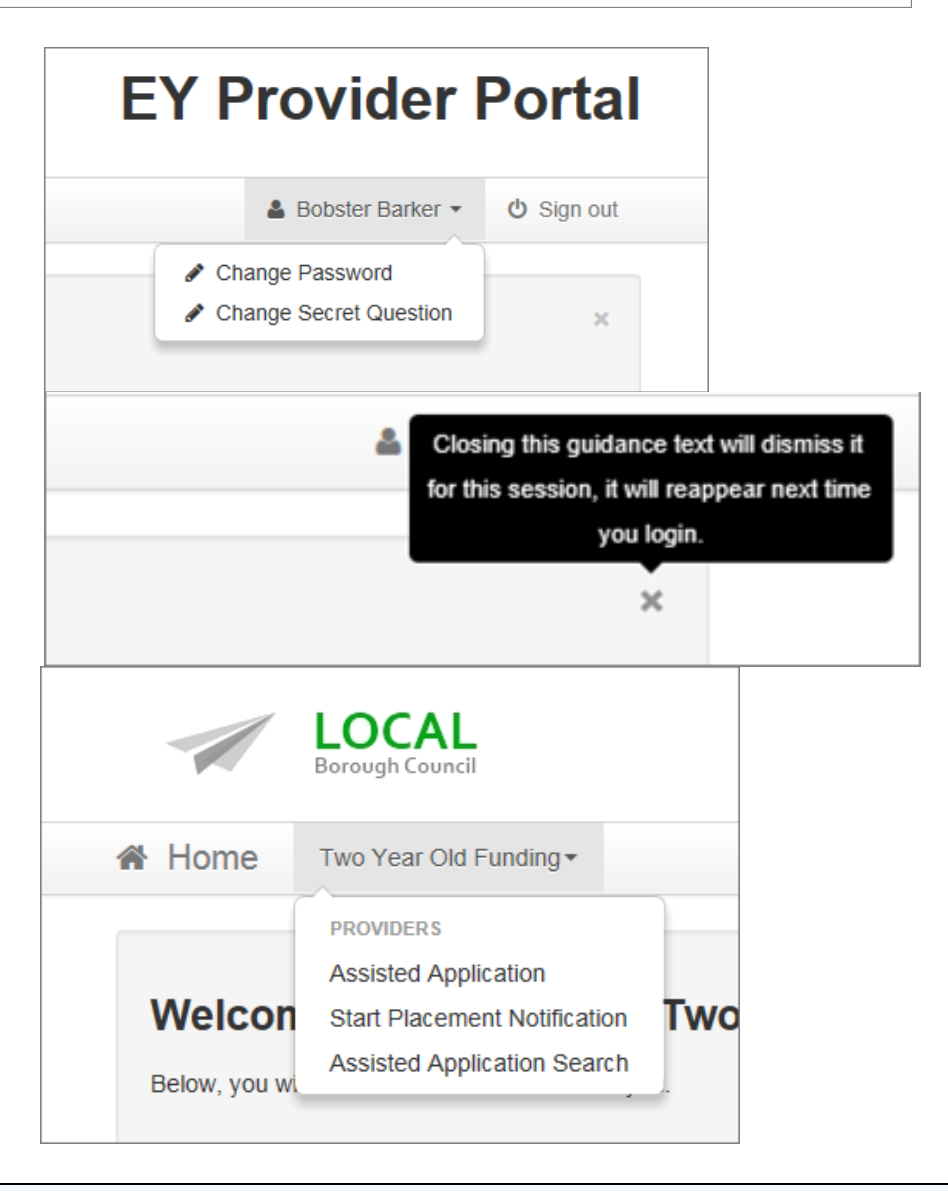

Note: These are particularly useful as shortcuts to the applications if you also use the Headcount Portal

# **SECTION 3 – Assisted Application**

When a Carer asks for help applying for EY TYOF, you can check their status by selecting

| 9 | Start an <i>i</i> | Assisted | Application | as a | provider |
|---|-------------------|----------|-------------|------|----------|
|---|-------------------|----------|-------------|------|----------|

This will allow you to enter the Child and Carer details to send to the Eligibility Checking System (ECS).

| Two Year Old Funding Actions                |  |
|---------------------------------------------|--|
| Start an Assisted Application as a provider |  |
| Start Placement Notification                |  |
| <b>Q</b> Search for Assisted Applications   |  |
|                                             |  |

|                                                                 |                        |                                                                        |                                                                                                    |                                                        | Enter the Childs DOB and |
|-----------------------------------------------------------------|------------------------|------------------------------------------------------------------------|----------------------------------------------------------------------------------------------------|--------------------------------------------------------|--------------------------|
| Assisted Applicat                                               | ion                    |                                                                        |                                                                                                    |                                                        | Postcode and select      |
| In order to begin an assisted a<br>parent/carer NI Number and I | applicati<br>Date of E | on, you will need to obtain the D<br>3irth, may be needed later in orc | Date of Birth, and current address, of the child that is the su<br>der to complete the application. | bject of the application. Further details, such as the | Continue                 |
| Please note: You will not be                                    | able to c              | hange the child's date of birth o                                      | or postcode later in this process, if you wish to do so you wi                                      | Il need to start a new application from this point.    |                          |
| Child's Date of Birth                                           |                        | 01/07/2013                                                             |                                                                                                    |                                                        |                          |
| Child's Postcode                                                | i                      | S5 7PW                                                                 |                                                                                                    |                                                        |                          |
| Cancel                                                          |                        |                                                                        |                                                                                                    | Continue                                               |                          |
|                                                                 |                        |                                                                        |                                                                                                    |                                                        |                          |
| Enter the Child's                                               | Le                     | gal Forename                                                           | e and Surname, Gender a                                                                             | and select Contact Details                             |                          |

## Add Child

To progress this application, enter the details of the child below

Please note: You cannot change the child's date of birth or postcode from those which you entered on the previous screen. If you have made a mistake then please restart the application.

| Personal Details      | Contact Details Other |
|-----------------------|-----------------------|
| Forena                | ame * 🏕 Elizabeth     |
| Surna                 | ame * Zztest          |
| Ger                   | nder* O Male          |
| Date of birth (dd/mm/ | Vyyy) 🗎 01/07/2013    |
|                       | Previous Next         |
|                       | Cancel Save           |
|                       |                       |
|                       |                       |
|                       |                       |
|                       |                       |

#### Add Child

To progress this application, enter the details of the child below

Please note: You cannot change the child's date of birth or postcode from those which you entered on the previous screen. If you have made a mistake then please restart the application.

| Postcode - | S5 7PW Find Address Enter Address Manually                                                                                                    |  |
|------------|----------------------------------------------------------------------------------------------------|--|
|            | 60. Southey Hall Road, Sheffield, SS 7PW           62. Southey Hall Road, Sheffield, SS 7PW           64. Southey Hall Road, Sheffield, SS 7PW           65. Southey Hall Road, Sheffield, SS 7PW           66. Southey Hall Road, Sheffield, SS 7PW           68. Southey Hall Road, Sheffield, SS 7PW |  |
|            | Select                                                                                                    |  |
|            | Previous Next     Required field                                                                                                    |  |
|            | Cancel Save                                                                                                    |  |

to choose that address. Note: If you cannot find the address displayed you

Select Find Address . Highlight

an existing address from

those displayed and select

can select Enter Address Manually and

manually populate the address, please check that the postcode used is correct before using this option.

### Add Child

To progress this application, enter the details of the child below

Please note: You cannot change the child's date of birth or postcode from those which you entered on the previous screen. If you have made a mistake then please restart the application

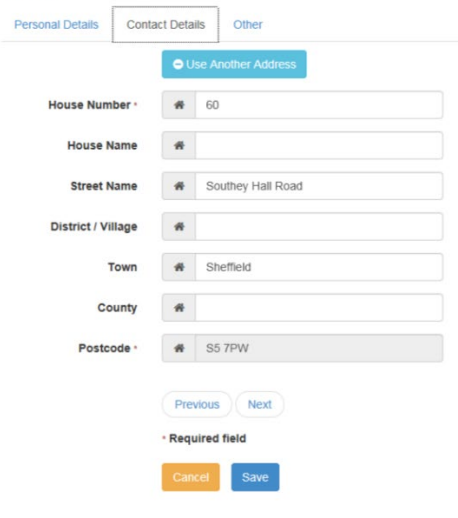

Select  $\ ^{\text{Other}}$  , and after entering the Ethnicity and First Language

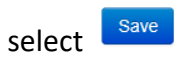

Note: if you do not currently know this information, you can select "not obtained" from the drop down options.

#### Add Child

To progress this application, enter the details of the child below

Please note: You cannot change the child's date of birth or postcode from those which you entered on the previous screen. If you have made a mistake then please restart the application

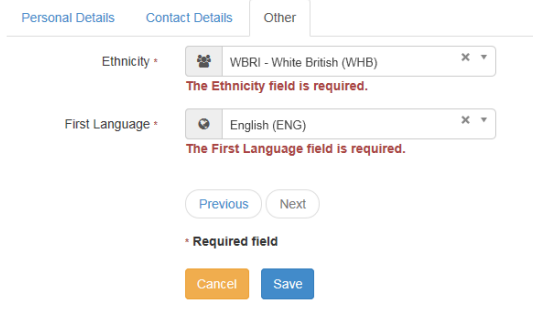

Enter the Carer details and select Continue

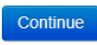

| Enter applicant Information                                             |                                                                                                    |          |  |  |  |  |  |  |
|-------------------------------------------------------------------------|----------------------------------------------------------------------------------------------------|----------|--|--|--|--|--|--|
| To progress this application, enter the details of the applicant below: |                                                                                                    |          |  |  |  |  |  |  |
| Forename                                                                | A Mum                                                                                                    |          |  |  |  |  |  |  |
| Surname                                                                 | Barker                                                                                                    |          |  |  |  |  |  |  |
| Relationship                                                            | Mother (PAM)                                                                                                    |          |  |  |  |  |  |  |
| Parental Responsibility                                                 | <ul> <li>Yes</li> <li>No</li> <li>If the applicant has legal responsibility for this child, select Yes</li> </ul> |          |  |  |  |  |  |  |
| House Name                                                              | If the applicant has different House Name<br>to one shown above, please enter correct<br>House Name               |          |  |  |  |  |  |  |
| House No                                                                | 60<br>If the applicant has different House No to<br>one shown above, please enter correct<br>House No             |          |  |  |  |  |  |  |
| Postcode                                                                | S5 7PW<br>If the applicant has different postcode to<br>one shown above, please enter correct<br>postcode         |          |  |  |  |  |  |  |
| Back                                                                    |                                                                                                    | Continue |  |  |  |  |  |  |

Note: a carer is the legal guardian of the child (parent/carer). Childminders/nursery staff/etc. are not carers in their capacity of providing FEL., and must not enter their own details here.

# **SECTION 4 – Economic / Non-Economic**

The Carer may be claiming TYOF due to **Economic** (e.g. Benefits) or **Non Economic** Grounds (e.g. Disability, Child in Care, Adoption)

| Claim type                                                                                                    |                                                                                                    |
|----------------------------------------------------------------------------------------------------|----------------------------------------------------------------------------------------------------|
| Here you can apply to receive funding for your two year old.                                                                                                    |                                                                                                    |
| Economic Claim                                                                                                    | Non-economic Claim                                                                                           |
| Here you can make an application for the applicant based on economic gro<br>Most applicants will want this option.                                                                                                    | Applicants for looked after or SEN children should choose this route.                                        |
| Economic Grounds                                                                                                    |                                                                                                    |
| Selecting will show you the                                                                                                    | Carer details to populate the DOB, you can choose to populate                                                |
| either the National Insurance number or th                                                                                                    | ne National Asylum Seekers number. And select Continue                                                       |
| Enter applicants economic Information                                                                                                    |                                                                                                    |
| To validate that the applicant is eligible, enter their economic details of the a                                                                                                    | pplicant below:                                                                                              |
| Forename 🚨 Mum                                                                                                    | Child Details                                                                                                |
| Surname & Barker                                                                                                    |                                                                                                    |
|                                                                                                    | Elizabeth Zztest                                                                                             |
| Date of Birth @ 07/10/1979                                                                                                    | Gender Female<br>Date of Birth 01-Jul-2013                                                                   |
| Please enter either:                                                                                                    | Parental Responsibility Yes                                                                                  |
| National AB123456A<br>Insurance No.<br>(e.g. AB123456C)                                                                                                    | Relationship Mother                                                                                          |
| Or                                                                                                    |                                                                                                    |
| National Asylum E / / /<br>Seekers No. (e.g.<br>13 / 07 / 56789)                                                                                                    |                                                                                                    |
| Back                                                                                                    | Continue                                                                                                    |
|                                                                                                    |                                                                                                    |
| You must read carefully and select I agree                                                                                                    | to the Legal Declaration before selecting                                                                    |
|                                                                                                    |                                                                                                    |
| Declaration                                                                                                    |                                                                                                    |
| Declaration                                                                                                    |                                                                                                    |
| Applicants should read this carefully before applying. If you are applying on b<br>confirm agreement with the following conditions.                                                                                                    | ehalf of someone else you must have the parent/carer with you at the time of the application to              |
| In applying for 2 year Free Early Learning you are agreeing to the following co                                                                                                    | iditions:                                                                                                    |
| Applications can only be made for children who live with you and for whom you                                                                                                    | have parental responsibility.                                                                                |
| You must inform the Council in writing if the child ceases to live with you or you                                                                                                    | no longer have parental responsibility whilst they are still in funded Early Years provision.                |
| The information given may be shared locally for the benefit of your family and r                                                                                                    | nay be used to verify eligibility with Government Departments.                                               |
| If your child stays in funded early years (and then school) provision after the action of the school provision after the action of the school provision after the action of the action of th | je of 2, the Council may undertake routine eligibility checks on all current claims throughout the year.     |
| once your child begins school. Click here for further information about pupil pre-                                                                                                    | niumant niuman as cany i cars cupii ciennum iui chiluleti ageu s anu 4, anu schuul Age Pupii Ptemium<br>mium |
| I declare that all information provided as part of this application is correct to the                                                                                                    | best of my knowledge.                                                                                        |
| If you wish to withdraw your consent at any point for eligibility checking for func<br>Insurance/Asylum number and the applicable child's/children's details.                                                                                                    | ing to support your child please write to us providing your name, date of birth, address and National        |
| ✓ I agree<br>Back                                                                                                    | Confirm                                                                                                    |
|                                                                                                    |                                                                                                    |

## An ineligible application will return with a warning sign, and details on how to proceed.

## Eligibility Result - funded early education for two year old children

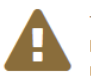

The check for eligibility for funded early education has been unable to confirm automatically if your child is eligible. If your application was based on eligibility for certain benefits and these have only recently been awarded, it is possible that a record of your benefits was not yet available on the eligibility checking system. In this case, please re-apply for 2 year old funding in a few days. If the system is still unable to confirm eligibility then you can request help from us and we will investigate

If you feel that you are infact eligible then please use the request help button and detail why you think your child is eligible, and we will contact you for supporting evidence.

Application reference number for your information:

TYF-1508-XM0XROF7

# First Applicant These were the details we used to determine your eligibility. If you think you incorrectly entered your details please use the edit details button to amend them. Mum Barker Date of Birth 07/10/1979 National Insurance No. AB123456A Edit Applicant Details If you disagree with this result please do not hesitate to request help:

The application reference above will help us with enquiries - please store it somewhere safe.

#### Finish

## Eligibility Result - funded early education for two year old children

The check for eligibility for funded early education has confirmed that Roberto Pickeles is eligible

The applicant will need to keep the information on this page for future reference.

#### Application reference number for your information:

#### TYF-1503-LO4AIRF9

Funding for early education for Roberto Pickeles is available immediately. Funding will commence from the date, on or after 02/03/2015, when an early education placement is taken up with an approved provider.

The application reference above will help us with enquiries - please store it somewhere safe. If you have any further enquiries about your application or would like to take any further action please contact us at: PO Box 244 Shepherds Bush London E1

#### How would the applicant prefer to receive the eligibility details?

If none of these methods are appropriate then please note down the application reference number and funding start date for the applicant.

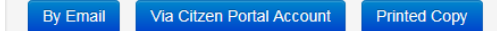

## Once the result is returned you can choose the delivery method to the parent. You will need an email

address for By Email Via Citzen Portal Account or you can print out the details.

Dear William Pickles

This is confirmation that your child, Roberto, qualifies for funding for early education. You can claim up to 15 hours per week of free nursery education with an approved provider. The provider will claim the funding directly from this Authority after the child's attendance.

Please note that the earliest date from which your child can take up a funded place is 02/03/2015.

When arranging a funded place with an approved nursery provider, you will need to quote this reference number TYF-1503-LO4AIRF9. It would be helpful if you could show the provider your child's birth certificate and proof of residence at the address you provided at this time.

Please retain this message for future reference and quote reference number TYF-1503-LO4AIRF9 in all correspondence.

If you have any questions regarding your application, please contact us on 01011 123456 or email contact@thisauthority.com

Regards

TYOF Team, This LA

Select **Finish** to return to the Home Page

| ecting Claim on non-economic grounds will show you                                                                                                    | I the options available for the Non-Economic claim.                                                                                                    |
|----------------------------------------------------------------------------------------------------|----------------------------------------------------------------------------------------------------|
|                                                                                                    |                                                                                                    |
| n-economic Criteria Selection                                                                                                    |                                                                                                    |
| ct all of the criteria which applies to your application and please provide the def<br>section is not fully compatible with the Internet Browser - Internet Explorer 9 (I                                                                                                    | tails required for that criteria.                                                                                                    |
| ree text evidence sections - please then put the tick back in again before                                                                                                    | you Submit                                                                                                    |
| se note that the maximum amount of evidence you can attach cannot exc                                                                                                    | ceed a total of 20MB                                                                                                    |
| Looked After Child A "looked after child" is a child who is (a) in the care of their social services function.                                                                                                    | of a local authority, or (b) being provided with accommodation by a local authority in the exercise                                                                                                    |
| Adoption, Residence Order or Special Guardianship Children who ha<br>guardianship).                                                                                                    | ave left care but are not able to return home (through adoption orders, residence orders or special                                                                                                    |
| Child has Education, Health & Care Plan (EHCP) Has Education, Health                                                                                                    | Ith and Care Plan (EHCP)                                                                                                    |
| Child has a disability Is in receipt of Disability Living Allowance (DLA).                                                                                                    |                                                                                                    |
| Children of Zambrano Carers Children of Zambrano Carers                                                                                                    |                                                                                                    |
| Right to Remain under ECHR Article 8 Children of families with no reco<br>Article 8 of the European Convention on Human Rights                                                                                                    | ourse to public funds with a right to remain in the UK on grounds of private and family life under                                                                                                    |
|                                                                                                    |                                                                                                    |
| Vulnerable Children No Recourse to Public Funds Children assesses have No Recourse to Public Funds (NRPF) ecting the relevant section will expand it                                                                                                    | to allow you to populate the details of the claim, and                                                                                                    |
| <ul> <li>Vulnerable Children- No Recourse to Public Funds Children assesses have No Recourse to Public Funds (NRPF)</li> <li>ecting the relevant section will expand it</li> <li>ctronic evidence documents can be attact</li> <li>Looked After Child A "looked after child" is a child who is (a) in the care of their social services function.</li> </ul>                                                                                                    | to allow you to populate the details of the claim, and<br>ched by selecting +Add file and browsing to the file.<br>of a local authority, or (b) being provided with accommodation by a local authority in the exercise                                                                                                    |
| <ul> <li>Vulnerable Children- No Recourse to Public Funds Children assesses have No Recourse to Public Funds (NRPF)</li> <li>ecting the relevant section will expand it ectronic evidence documents can be attacted of their social services function.</li> <li>Adoption, Residence Order or Special Guardianship Children who ha guardianship).</li> </ul>                                                                                                    | d as being vulnerable and meeting the definition in Section 17 of the Children Act (1989) and who<br>to allow you to populate the details of the claim, and<br>ched by selecting +Add file and browsing to the file.<br>of a local authority, or (b) being provided with accommodation by a local authority in the exercise<br>we left care but are not able to return home (through adoption orders, residence orders or special                                                                                                    |
| Vulnerable Children- No Recourse to Public Funds Children assesses have No Recourse to Public Funds (NRPF)  ecting the relevant section will expand it ctronic evidence documents can be attact Looked After Child A "looked after child" is a child who is (a) in the care of their social services function. Adoption, Residence Order or Special Guardianship Children who ha guardianship). Child has Education, Health & Care Plan (EHCP) Has Education, Health                                                                                                    | d as being vulnerable and meeting the definition in Section 17 of the Children Act (1989) and who<br>to allow you to populate the details of the claim, and<br>ched by selecting +Add file and browsing to the file.<br>of a local authority, or (b) being provided with accommodation by a local authority in the exercise<br>we left care but are not able to return home (through adoption orders, residence orders or special<br>th and Care Plan (EHCP)                                                                               |
| Vulnerable Children- No Recourse to Public Funds Children assesses have No Recourse to Public Funds (NRPF)  ecting the relevant section will expand it ctronic evidence documents can be attact Looked After Child A "looked after child" is a child who is (a) in the care of their social services function. Adoption, Residence Order or Special Guardianship Children who ha guardianship). Child has Education, Health & Care Plan (EHCP) Has Education, Heal Child has a disability Is in receipt of Disability Living Allowance (DLA).                                                                                                    | d as being vulnerable and meeting the definition in Section 17 of the Children Act (1989) and who<br>to allow you to populate the details of the claim, and<br>ched by selecting +Add file and browsing to the file.<br>of a local authority, or (b) being provided with accommodation by a local authority in the exercise<br>we left care but are not able to return home (through adoption orders, residence orders or special<br>th and Care Plan (EHCP)                                                                               |
| Vulnerable Children- No Recourse to Public Funds Children assesses have No Recourse to Public Funds (NRPF)  ecting the relevant section will expand it ctronic evidence documents can be attact Looked After Child A "looked after child" is a child who is (a) in the care of their social services function.  Adoption, Residence Order or Special Guardianship Children who ha guardianship).  Child has Education, Health & Care Plan (EHCP) Has Education, Heal Child has a disability Is in receipt of Disability Living Allowance (DLA).  Places provide details to support your claim relating to the above criter                                                                                                    | d as being vulnerable and meeting the definition in Section 17 of the Children Act (1989) and who<br>to allow you to populate the details of the claim, and<br>ched by selecting +Add file and browsing to the file.<br>of a local authority, or (b) being provided with accommodation by a local authority in the exercise<br>we left care but are not able to return home (through adoption orders, residence orders or special<br>th and Care Plan (EHCP)                                                                               |
| Vulnerable Children- No Recourse to Public Funds Children assesses have No Recourse to Public Funds (NRPF)  ecting the relevant section will expand it ectronic evidence documents can be attact Looked After Child A "looked after child" is a child who is (a) in the care of their social services function. Adoption, Residence Order or Special Guardianship Children who ha guardianship). Child has Education, Health & Care Plan (EHCP) Has Education, Healt Child has a disability Is in receipt of Disability Living Allowance (DLA). Please provide details to support your claim relating to the above criter Child is in receipt of DLA. Evidence attached                                                                                                    | d as being vulnerable and meeting the definition in Section 17 of the Children Act (1989) and who<br>to allow you to populate the details of the claim, and<br>ched by selecting +Add file and browsing to the file.<br>of a local authority, or (b) being provided with accommodation by a local authority in the exercise<br>we left care but are not able to return home (through adoption orders, residence orders or special<br>th and Care Plan (EHCP)<br>ria                                                                        |
| Vulnerable Children- No Recourse to Public Funds Children assesses have No Recourse to Public Funds (NRPF)  ecting the relevant section will expand it ectronic evidence documents can be attacted Looked After Child A "looked after child" is a child who is (a) in the care of their social services function. Adoption, Residence Order or Special Guardianship Children who ha guardianship). Child has Education, Health & Care Plan (EHCP) Has Education, Heal Child has a disability Is in receipt of Disability Living Allowance (DLA). Please provide details to support your claim relating to the above criter Child is in receipt of DLA. Evidence attached Please attach any additional evidence relating to the above criteria +Add file                                                                                                    | d as being vulnerable and meeting the definition in Section 17 of the Children Act (1989) and who<br>to allow you to populate the details of the claim, and<br>ched by selecting +Add file and browsing to the file.<br>of a local authority, or (b) being provided with accommodation by a local authority in the exercise<br>we left care but are not able to return home (through adoption orders, residence orders or special<br>th and Care Plan (EHCP)<br>ia                                                                         |
| Vulnerable Children- No Recourse to Public Funds Children assesses have No Recourse to Public Funds (NRPF)  ecting the relevant section will expand it ectronic evidence documents can be attacted Looked After Child A "looked after child" is a child who is (a) in the care of their social services function. Adoption, Residence Order or Special Guardianship Children who ha guardianship). Child has Education, Health & Care Plan (EHCP) Has Education, Healt Child has a disability Is in receipt of Disability Living Allowance (DLA). Please provide details to support your claim relating to the above criter Child is in receipt of DLA. Evidence attached Please attach any additional evidence relating to the above criteria Children of Zambrano Carers Children of Zambrano Carers                                                      | d as being vulnerable and meeting the definition in Section 17 of the Children Act (1989) and who to allow you to populate the details of the claim, and ched by selecting +Add file and browsing to the file. of a local authority, or (b) being provided with accommodation by a local authority in the exercise we left care but are not able to return home (through adoption orders, residence orders or special th and Care Plan (EHCP) ia                                                                                           |
| Vulnerable Children- No Recourse to Public Funds Children assesses have No Recourse to Public Funds (NRPF)  ecting the relevant section will expand it ectronic evidence documents can be attace Looked After Child A "looked after child" is a child who is (a) in the care of their social services function.  Adoption, Residence Order or Special Guardianship Children who ha guardianship).  Child has Education, Health & Care Plan (EHCP) Has Education, Heal Child has a disability Is in receipt of Disability Living Allowance (DLA).  Please provide details to support your claim relating to the above criter Child is in receipt of DLA. Evidence attached  Please attach any additional evidence relating to the above criteria +Add file Children of Zambrano Carers Children of Zambrano Carers                                           | d as being vulnerable and meeting the definition in Section 17 of the Children Act (1989) and who<br>to allow you to populate the details of the claim, and<br>ched by selecting Add file and browsing to the file.<br>of a local authority, or (b) being provided with accommodation by a local authority in the exercise<br>we left care but are not able to return home (through adoption orders, residence orders or special<br>th and Care Plan (EHCP)<br>ita<br>Please attach any additional evidence relating to the above criteria |
| Vulnerable Children- No Recourse to Public Funds Children assesses have No Recourse to Public Funds (NRPF)  ecting the relevant section will expand it ectronic evidence documents can be attace Looked After Child A "looked after child" is a child who is (a) in the care of their social services function. Adoption, Residence Order or Special Guardianship Children who ha guardianship). Child has Education, Health & Care Plan (EHCP) Has Education, Heal Child has a disability Is in receipt of Disability Living Allowance (DLA). Please provide details to support your claim relating to the above criter Child is in receipt of DLA. Evidence attached Please attach any additional evidence relating to the above criteria Add file Children of Zambrano Carers Children of Zambrano Carers Ote: Multiple evidence documents can           | d as being vulnerable and meeting the definition in Section 17 of the Children Act (1989) and who to allow you to populate the details of the claim, and ched by selecting Add file and browsing to the file. of a local authority, or (b) being provided with accommodation by a local authority in the exercise we left care but are not able to return home (through adoption orders, residence orders or special th and Care Plan (EHCP) ita                                                                                           |
| Vulnerable Children- No Recourse to Public Funds Children assesses have No Recourse to Public Funds (NRPF)  ecting the relevant section will expand it ctronic evidence documents can be attace Looked After Child A "looked after child" is a child who is (a) in the care of their social services function. Adoption, Residence Order or Special Guardianship Children who ha guardianship). Child has Education, Health & Care Plan (EHCP) Has Education, Heal Child has a disability Is in receipt of Disability Living Allowance (DLA). Please provide details to support your claim relating to the above criter Child is in receipt of DLA. Evidence attached Please attach any additional evidence relating to the above criteria +Add file Children of Zambrano Carers Children of Zambrano Carers ote: Multiple evidence documents can attached. | d as being vulnerable and meeting the definition in Section 17 of the Children Act (1989) and who to allow you to populate the details of the claim, and ched by selecting Add file and browsing to the file. of a local authority, or (b) being provided with accommodation by a local authority in the exercise we left care but are not able to return home (through adoption orders, residence orders or special th and Care Plan (EHCP) tia                                                                                           |

emailing the evidence. The address to email them to is <u>2YOFEL@sheffield.gov.uk</u>.

| parent/applicant has t      | een made aware of these conditions and has confirmed that they are true                                                            |          |
|-----------------------------|----------------------------------------------------------------------------------------------------|----------|
|                             |                                                                                                    | Continue |
| t the metho                 | d(s) of contact and enter any supplimentary details before selecting Contract                                                      | nue      |
| ferred metho                | ds of contact                                                                                                    |          |
| would the applicant like to | be contacted once we have reviewed their application.                                                                              |          |
| Via Email                   | Yes                                                                                                    |          |
| Via Citizen Portal          | No (only valid where the applicant has already created an account on Citizens Portal)                                              |          |
| Via Provider                | Yes                                                                                                    |          |
| ssage will always be sent   | to you via your Provider Portal account when changes are made to this application.                                                 |          |
| nay add some information    | below to record a phone number or address at which to contact the applicant when you receive any notifications from the authority. |          |
| se contact Bob at Markne    | ss Nursery 07489654232                                                                                                    |          |
|                             |                                                                                                    |          |
|                             |                                                                                                    |          |

Note: If your screen looks like the image above and you do not see Via Post, this is because that option has been turned off by your Local Authority.

| How would the applicant like | to be contacted once we have reviewed their application.                                                                               |
|------------------------------|----------------------------------------------------------------------------------------------------|
| Via Email                    | Yes                                                                                                    |
| Via Post                     | Yes                                                                                                    |
| Via Citizen Portal           | Yes (only valid where the applicant has already created an account on Citizens Portal)                                                 |
| Via Provider                 | Yes                                                                                                    |
| A message will always be s   | ent to you via your Provider Portal account when changes are made to this application.                                                 |
| You may add some informa     | ion below to record a phone number or address at which to contact the applicant when you receive any notifications from the authority. |
| Bob at Markness Nursery      | 07865432123                                                                                                    |
|                              |                                                                                                    |
|                              |                                                                                                    |
|                              |                                                                                                    |

Note: If you select Via Citizen Portal, they must have an account associated with the email address.

Populate the contact details of the Parent and select

Continue

Place supply some information so that we can contact the applicant regarding any questions or updates relating to their application.

Telephone number •

0114 123 4567

Email address •

mum.barker@email.com

Continue

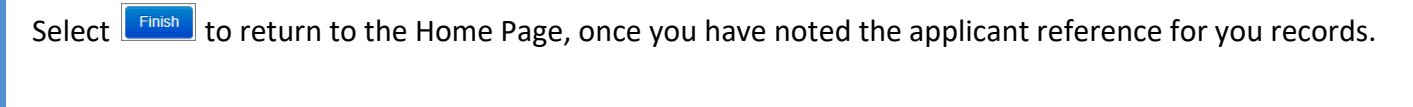

## Application submitted

Your application for Elizabeth Zztest has been submitted. The applicant will be notified of the result via whichever method of contact which they selected. You will also be notified of the result of your claim by a message to your provider portal account.

Application reference number for your information:

TYF-1508-X6U9D5F2

The application reference above will help us with enquiries - please store it somewhere safe.

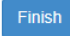

Once the Local Authority has reviewed the application, there may be an update requesting additional information sent to the contact details provided before the application can be reviewed for eligibility.

| SECTION 5 – Application Search                                     |                                   |
|--------------------------------------------------------------------|-----------------------------------|
| By selecting <b>Q</b> Search for Assisted Applications, you can ch | eck existing application details. |
| Two Year Old Funding Actions                                       |                                   |
| Start an Assisted Application as a provider                        |                                   |
| Start Placement Notification                                       |                                   |
| <b>Q</b> Search for Assisted Applications                          |                                   |

You can filter by Name / Application Reference and search between application dates.

| Assisted A                 | pplicati           | on Searcl               | h              |                    |                                 |                       |        |
|----------------------------|--------------------|-------------------------|----------------|--------------------|---------------------------------|-----------------------|--------|
| Applications which were as | sisted by your ser | vices / centre can be s | searched here: |                    |                                 |                       |        |
|                            | 5                  | submitted From 🛗 0      | 02 Dec 2014 To | 02 Mar 2015        | Search                          |                       |        |
|                            |                    |                         |                |                    |                                 |                       |        |
| 0 Applications found       |                    |                         |                |                    |                                 |                       |        |
| Application Type           | Applicant          | Child's name            | Child's Dob    | Submission<br>Date | Provisional<br>Eligibility Date | Application Reference | Status |
|                            |                    |                         |                |                    |                                 |                       |        |
| There are no results to    | display.           |                         |                |                    |                                 |                       | ×      |
|                            |                    |                         |                |                    |                                 |                       |        |

Selecting search with the default dates will return all applications in the last three months, including the current Status.

| 5 Applications found |                 |                  |             |                    |                                 |                       |            |
|----------------------|-----------------|------------------|-------------|--------------------|---------------------------------|-----------------------|------------|
| Application Type     | Applicant       | Child's name     | Child's Dob | Submission<br>Date | Provisional<br>Eligibility Date | Application Reference | Status     |
| Economic             | Billy Kruger    | Freddy Kruger    | 31-12-2012  | 21-01-2015         | 21-01-2015                      | TYF-1501-55C3GDF9     | Approved   |
| Economic             | Billy Connolly  | Billie Connolly  | 31-12-2012  | 11-02-2015         | 11-02-2015                      | TYF-1502-D743TFF7     | Approved   |
| Economic             | Bill Smythe     | Bill Smythe      | 31-12-2012  | 24-02-2015         | 24-02-2015                      | TYF-1502-2RDIWYF6     | Approved   |
| Economic             | William Pickles | Roberto Pickeles | 31-12-2012  | 02-03-2015         | 02-03-2015                      | TYF-1503-LO4AIRF9     | Approved   |
| Non-economic         | William Pickles | Roberta Pickles  | 31-12-2012  | 02-03-2015         | 02-03-2015                      | TYF-1503-AHMJF6F6     | Not Opened |

| pplicatior                                                     | n Detail                                         | ls                                                                  |             |
|----------------------------------------------------------------|--------------------------------------------------|---------------------------------------------------------------------|-------------|
| pplication Inform                                              | ation                                            |                                                                     |             |
| Application T<br>Application R<br>Eligibility Date             | ype<br>eference<br>e                             | Economic<br>TYF-1503-LO4AIRF9 Approved<br>02/03/2015                |             |
| rovider Details                                                |                                                  |                                                                     |             |
| Task Created<br>User<br>Provider<br>Address                    | 02/03/201<br>Bob Barke<br>Markness<br>12 Court F | 15 10:26:04<br>er (BOBB) ⊠ bobb@onemast.com<br>s                    |             |
| hlid Details                                                   |                                                  |                                                                     |             |
| Name<br>Gender<br>Date of Birth<br>Address                     | Roberto Pi<br>Male<br>31/12/2012<br>34 Church    | rickeles<br>2<br>1 Walk, BEDFORD, Simshire, MK43 0NE                |             |
| pplicant Details                                               |                                                  |                                                                     |             |
| From<br>National Insur<br>Relationship                         | rance No.                                        | William Pickles<br>AB142536C<br>Father<br>Yes                       |             |
| Parental Resp<br>Address<br>Preferred Met                      | oonsibility<br>hod Of Cont                       | 34, MK43 ONE<br>tact                                                | Resend Vouc |
| Parental Resp<br>Address<br>Preferred Met                      | hod Of Cont                                      | 34, MK43 ONE<br>tact                                                | Resend Vouc |
| Parental Resp<br>Address<br>Preferred Met<br>ack<br>te: You ca | nonsibility<br>hod Of Cont                       | select Resend Voucher to reissue the details to the Parent.         | Resend Vouc |
| Parental Resp<br>Address<br>Preferred Met                      | nonsibility                                      | select Resend Voucher to reissue the details to the Parent.         | Resend Vouc |
| Parental Resp<br>Address<br>Preferred Met                      | nonsibility                                      | select Resend Voucher to reissue the details to the Parent.         | Resend Vouc |
| Parental Resp<br>Address<br>Preferred Met<br>ack<br>te: You ca | nonsibility                                      | select Resend Voucher to reissue the details to the Parent.         | Resend Vouc |
| Address<br>Preferred Met                                       | nod of Cont                                      | select Resend Voucher to reissue the details to the Parent.         | Resend Vouc |
| Parental Resp<br>Address<br>Preferred Met                      | nonsibility                                      | select Resend Voucher to reissue the details to the Parent.         | Resend Vouc |
| Parental Resp<br>Address<br>Preferred Met<br>ack<br>te: You ca | n also                                           | select Resend Voucher to reissue the details to the Parent.         | Resend Vouc |
| Parental Resp<br>Address<br>Preferred Met                      | nonsibility                                      | select Resend Voucher to reissue the details to the Parent.         | Resend Vouc |
| Parental Resp<br>Address<br>Preferred Met<br>ack<br>te: You ca | nonsibility                                      | tact<br>select resend Voucher to reissue the details to the Parent. | Resend Vouc |
| Parental Resp<br>Address<br>Preferred Met<br>ack<br>te: You ca | nonsibility<br>hod of Cont                       | tad                                                                 | Resend Vouc |
| Parental Resp<br>Address<br>Preferred Met<br>ack<br>te: You ca | nonsibility<br>hod Of Cont                       | select resend Youcher to reissue the details to the Parent.         | Resend Vouc |
| Parental Resp<br>Address<br>Preferred Met<br>ack<br>te: You ca | nonsibility<br>hod Of Cont<br>n also :           | select resent voucher to reissue the details to the Parent.         | Resend Vouc |
| Parental Resp<br>Address<br>Preferred Met<br>ack<br>te: You ca | nonsibility<br>hod of Cont<br>n also :           | select Reservourier to reissue the details to the Parent.           | Resend Vouc |

| SECTION 6 – Placement                                 |                                                 |
|-------------------------------------------------------|-------------------------------------------------|
| By selecting Start Placement Notification, you can ap | ply for the child to be placed at your Setting. |
| Two Year Old Funding Actions                          |                                                 |
| Start an Assisted Application as a provider           |                                                 |
| Start Placement Notification                          |                                                 |
| Q Search for Assisted Applications                    |                                                 |
|                                                       | 1                                               |

Enter the Reference Number and Child details viewable through the Assisted Application Search screen

| then select                                                                         |                                                                                                    |
|-------------------------------------------------------------------------------------|----------------------------------------------------------------------------------------------------|
| Placement Not                                                                       | cation                                                                                                    |
| You can notify the Local Aut                                                        | ty of funded placements for 2 year old children using this facility.                                                                                                    |
| This placement must relate<br>child and the Funded Early I<br>funding was assessed. | child who is two years old at the start of the funding period in which the proposed placement commences, you will need to provide some details about the<br>cation for Two Year Olds application reference number; these details will be validated against those entered when eligibility for early education for two year |
| You may find it appropriate                                                         | the child's birth certificate and proof of residence at this stage, although this is not strictly necessary until you submit a request for funding                                                                                                    |
| Application Reference *                                                             | TYF-1503-LO4AIRF9                                                                                                    |
| Date of Birth *                                                                     | 31/12/2012                                                                                                    |
| Start of placement *                                                                | 02-March-2015                                                                                                    |
| Surname *                                                                           | Pickeles                                                                                                    |
| Forename                                                                            | Roberto                                                                                                    |
|                                                                                     | Continue                                                                                                    |

| plication Sum                                                                                                    | nmary                                                                                                    |                                                                                                    |
|----------------------------------------------------------------------------------------------------|----------------------------------------------------------------------------------------------------|----------------------------------------------------------------------------------------------------|
| w are the details given by<br>cation before proceeding.                                                                                                    | the applicant when they made the                                                                                                    | ir application for Funded Early Education for Two Year Olds, please use this information to confirm that the user made<br>address then you will get the opportunity to amend their address on the next page. |
| oplication's Details                                                                                                    |                                                                                                    |                                                                                                    |
| pplication Reference                                                                                                    | TYF-1503-LO4AIRF9                                                                                                    |                                                                                                    |
| igibility Date                                                                                                    | 02/03/2015                                                                                                    |                                                                                                    |
| nild's Details                                                                                                    |                                                                                                    |                                                                                                    |
| prename                                                                                                    | Roberto                                                                                                    |                                                                                                    |
| ırname                                                                                                    | Pickeles                                                                                                    |                                                                                                    |
| hild's Dob                                                                                                    | 31/12/2012                                                                                                    |                                                                                                    |
| ostcode                                                                                                    | MK43 ONE                                                                                                    |                                                                                                    |
| pplicant's Details                                                                                                    |                                                                                                    |                                                                                                    |
| orename                                                                                                    | William                                                                                                    |                                                                                                    |
| ırname                                                                                                    | Pickles                                                                                                    |                                                                                                    |
| eclaration<br>I am satisfied that the pro<br>Disagree And Exit A<br>er confirm tha                                                                                                    | pposed funded placement relates to<br>gree And Continue<br>It the address is cor                                                                                                    | the child for whom this application was approved<br>rect or select No. It is wrong and populate the relevant address.                                                                                        |
| A constraints of the provided of the provided  | apposed funded placement relates to<br>gree And Continue<br>at the address is cor<br>mation<br>b Pickeles<br>2012<br>rch Walk, BEDFORD, Simshire, M                                                                                                    | the child for whom this application was approved<br>rect or select No. It is wrong and populate the relevant address.                                                                                        |
| eclaration<br>I am satisfied that the pro<br>Disagree And Exit A<br>er confirm tha<br>Idress Confirm<br>hild Details<br>Name Roberto<br>Gender Male<br>Date of Birth 31/12/2<br>Address 34 Chui<br>lease confirm that the a<br>Yes, It is correct No                                                                                                    | poposed funded placement relates to<br>gree And Continue<br>at the address is cor<br>mation<br>b Pickeles<br>1012<br>rch Walk, BEDFORD, Simshire, M<br>ddress shown above is the child<br>b, It is wrong                                                                                                    | the child for whom this application was approved rect or select            No; It is wrong         and populate the relevant address.           K43 ONE                                                      |
| eclaration<br>I am satisfied that the pro-<br>Disagree And Exit A<br>er confirm tha<br>Idress Confirm<br>hild Details<br>Name Robertor<br>Gender Male<br>Date of Birth 31/12/2<br>Address 34 Chui<br>lease confirm that the a<br>Yes, It is correct No                                                                                                    | poposed funded placement relates to<br>gree And Continue<br>at the address is cor<br>mation<br>p Pickeles<br>1012<br>rch Walk, BEDFORD, Simshire, M<br>ddress shown above is the child<br>p, It is wrong<br>Use Another Address                                                                                    | the child for whom this application was approved rect or select Address and populate the relevant address.                                                                                                   |
| eclaration<br>I am satisfied that the pro-<br>Disagree And Exit A<br>er confirm tha<br>Idress Confirm<br>hild Details<br>Name Roberto<br>Gender Male<br>Date of Birth 31/12/2<br>Address 34 Chur<br>lease confirm that the and<br>Yes, It is correct Nor<br>House Number +                                                                                                    | poposed funded placement relates to<br>gree And Continue<br>at the address is cor<br>mation<br>a Pickeles<br>2012<br>rch Walk, BEDFORD, Simshire, M<br>ddress shown above is the child<br>b, It is wrong                                                                                                    | the child for whom this application was approved rect or select   No. It is wrong   and populate the relevant address.    (43 ONE                                                                            |
| eclaration I am satisfied that the pro Disagree And Exit A er confirm tha Idress Confirm hild Details Name Bate of Birth 31/12/2 Address Address Addre | apposed funded placement relates to<br>gree And Continue<br>at the address is cor<br>mation<br>a Pickeles<br>1012<br>rch Walk, BEDFORD, Simshire, M<br>ddress shown above is the child<br>b, It is wrong<br>Use Another Address<br>34<br>34                                                                        | the child for whom this application was approved  rect or select  too.It is wrong and populate the relevant address.  443 ONE  's current address ?                                                          |
| eclaration I am satisfied that the pro Disagree And Exit A er confirm tha Idress Confirm Idd Details Name Cender Date of Birth 31/12/2 Address 34 Chui Iease confirm that the a Yes, It is correct House Name Street Name                                                                                                    | apposed funded placement relates to<br>gree And Continue<br>at the address is cor<br>mation<br>a Pickeles<br>1012<br>rch Walk, BEDFORD, Simshire, M<br>ddress shown above is the child<br>b, It is wrong<br>Use Another Address<br>34<br>Church Walk                                                               | the child for whom this application was approved  rect or select  A 3 ONE  *s current address ?                                                                                                    |
| eclaration<br>I am satisfied that the pro-<br>Disagree And Exit A<br>er confirm tha<br>Idress Confirm<br>hild Details<br>Name Roberto<br>Gender Male<br>Date of Birth 31/12/2<br>Address 34 Chui<br>lease confirm that the a<br>Yes, it is correct Name<br>House Number *<br>House Name<br>Street Name<br>District / Village                                                                                                    | poposed funded placement relates to<br>gree And Continue<br>at the address is cor<br>mation<br>b Pickeles<br>1012<br>rch Walk, BEDFORD, Simshire, M<br>ddress shown above is the child<br>b, It is wrong<br>C Use Another Address<br>34<br>Church Walk<br>BEDFORD                                                  | the child for whom this application was approved  rect or select  (30 NE  's current address ?                                                                                                    |
| eclaration I am satisfied that the pro Disagree And Exit A Cer confirm tha Idress Confirm Idd Details Name Cender Date of Birth 31/12/2 Address Address Addres | poposed funded placement relates to<br>gree And Continue<br>at the address is cor<br>mation<br>b Pickeles<br>1012<br>rch Walk, BEDFORD, Simshire, M<br>ddress shown above is the child<br>b, It is wrong<br>Use Another Address<br>34<br>Church Walk<br>BEDFORD<br>Simshire                                        | the child for whom this application was approved  rect or select  and populate the relevant address.  (43 ONE  's current address ?                                                                          |
| eclaration<br>I am satisfied that the pro-<br>Disagree And Exit A<br>er confirm tha<br>Idress Confirm<br>hild Details<br>Name Roberto<br>Gender Male<br>Date of Birth 31/12/2<br>Address 34 Chur<br>lease confirm that the a<br>Yes, It is correct Name<br>House Number *<br>House Name<br>Street Name<br>District / Village<br>Town                                                                                                    | poposed funded placement relates to<br>gree And Continue<br>at the address is cor<br>nation<br>b Pickeles<br>1012<br>rch Walk, BEDFORD, Simshire, M<br>ddress shown above is the child<br>b, It is wrong<br>QUSE Another Address<br>34<br>Church Walk<br>BEDFORD<br>Simshire<br>Simshire<br>A                      | the child for whom this application was approved  rect or select  to relevant address                                                                                                    |
| eclaration<br>I am satisfied that the pro-<br>Disagree And Exit A<br>eer confirm tha<br>Idress Confirm<br>hid Details<br>Name Roberto<br>Gender Ale<br>Date of Birth 31/12/2<br>Address 34 Chui<br>lease confirm that the a<br>Yes, it is correct Name<br>House Number +<br>House Name<br>Street Name<br>District / Village<br>Town<br>County                                                                                                    | poposed funded placement relates to<br>gree And Continue<br>at the address is cor<br>mation<br>b Pickeles<br>1012<br>rch Walk, BEDFORD, Simshire, M<br>ddress shown above is the child<br>b, It is wrong<br>C Use Another Address<br>34<br>Church Walk<br>BEDFORD<br>Simshire<br>Simshire<br>C Use Another Address | the child for whom this application was approved  rect or select  to relevant address.                                                                                                    |

| lid Details            |                                                                                          |
|------------------------|------------------------------------------------------------------------------------------|
| Name                   | Roberto Pickeles                                                                         |
| Gender                 | Male                                                                                     |
| Date of Birth          | 31/12/2012                                                                               |
| Address                | 34 Church Walk, BEDFORD, Simshire, MK43 0NE                                              |
| ease identify the      | e service from which the placement will be funded.                                       |
| ease identify the<br>P | e service from which the placement will be funded.<br>rovider * Markness * Service * FDC |

Read carefully and select that you agree with the Declaration before selecting

## Placement Declaration Chlid Details ~ Name Roberto Pickeles Gender Male Date of Birth 31/12/2012 34 Church Walk, BEDFORD, Simshire, MK43 0NE Address Placement Details ~ Markness - FDC Service Placement Date 02/03/2015 Declaration I understand that I must confirm the full name, date of birth and home address of the child before I claim any funded hours. I also understand funding for the placement will only be available from the child's date of eligibility Continue

## The details are shown for this Placement request. You can now select

## **Placement Summary**

The notification for a funded early education placement for a two year old has been submitted for approval. You may not start claiming funded hours until you have received approval for this placement.

You will receive a message in your portal inbox when we have made our decision regarding this application.

You should discuss with the parents/carers of Roberto whether funded placements have been taken up with other settings in order to confirm whether funding may need to be shared.

| Placement Details                                         |                                                                                             |
|-----------------------------------------------------------|---------------------------------------------------------------------------------------------|
| Placement Reference<br>Service<br>Placement Date          | PLA-1503-23TQJ9F7<br>Markness FDC<br>02/03/2015                                             |
| Application's Details                                     |                                                                                             |
| Application Reference                                     | TYF-1503-LO4AIRF9                                                                           |
| Child's Details                                           |                                                                                             |
| Name<br>Child's Dob<br>Address<br>Childs Eligibility Date | Roberto Pickeles<br>31/12/2012<br>34 Church Walk, BEDFORD, Simshire, MK43 0NE<br>02/03/2015 |
| Applicant's Details                                       |                                                                                             |
| Name<br>Relationship to Child                             | William Pickles<br>Father                                                                   |
| Finish                                                    |                                                                                             |

For guidance on other areas of the Provider Portal, please review the Provider Portal User Guide.